Self-assessments | 2021

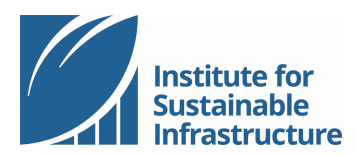

## **SELF-ASSESSMENTS**

Online Tutorial

You are invited to use the online scoresheet for project self-assessments. This file describes the steps in assessing a project online.

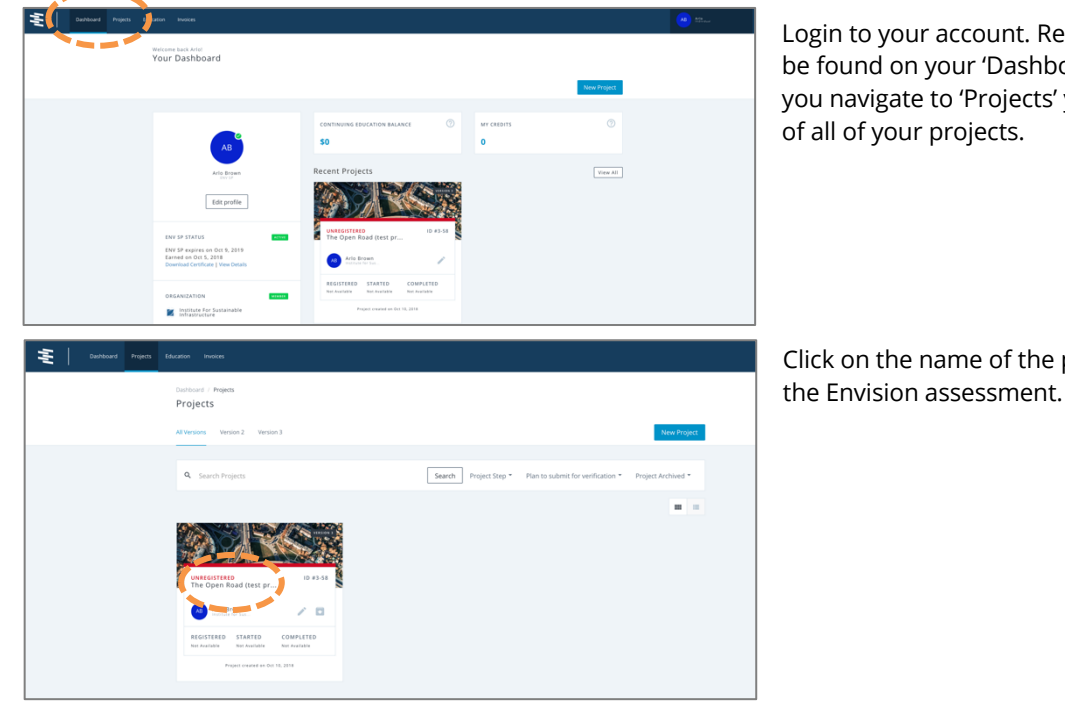

Login to your account. Recent projects can be found on your 'Dashboard', and when you navigate to 'Projects' you can view a list

Click on the name of the project to work on

|                                                                             |                                                         |                                      |                                               |                          | 10                        |
|-----------------------------------------------------------------------------|---------------------------------------------------------|--------------------------------------|-----------------------------------------------|--------------------------|---------------------------|
| erview Details Comments                                                     | Verifier Responses R                                    | les                                  |                                               |                          | Edit Kegoter              |
|                                                                             |                                                         |                                      |                                               |                          |                           |
| Unregistered                                                                |                                                         |                                      |                                               |                          | ·                         |
| Unregistered Registered First Saless                                        | Issian First Review Second Subm                         | sission Second Roview Award          | Past Construction Submission                  | Post-Construction Review |                           |
| PROJECT LEADER<br>Lindsey Geiger<br>Instate for Susanable<br>Inflastructure | YOUR ROLE<br>Member<br>Project Leader<br>ENV SP Contact | SUBMITTED SC<br>369<br>37%<br>Silver | ORE VERIFIED OUT OF 1000 points O ON No Level | ext of 1000 pe           | rs SILVER<br>37%          |
|                                                                             |                                                         |                                      |                                               | Select All               | Download Credit attachmen |
| Quality of Life                                                             |                                                         |                                      |                                               |                          |                           |
| Wellbeing                                                                   |                                                         |                                      |                                               | PENDING                  | I E S C F                 |
| QL1.1 Improve Community Quality of                                          | ofLife                                                  |                                      | 5 pm                                          | P NP                     | NA 0 2 5 10 20 21         |
| QL1.2 Enhance Public Health & Safe                                          | ta.                                                     |                                      | t =                                           | P NP                     | NA 0 2 7 12 16 25         |
| QL1.3 Improve Construction Safety                                           |                                                         |                                      | 6 <b>m</b>                                    | P 🐭                      | NA 0 2 5 10 14 -          |
| QL1.4 Minimize Noise & Vibration                                            |                                                         |                                      | 0 🛤                                           | P 💌                      | NA 0 1 3 6 10 12          |
| QL1.5 Minimize Light Pollution                                              |                                                         |                                      | 6 <b>m</b>                                    | P 💌                      | NA 0 1 3 6 10 12          |
| QL1.6 Minimize Construction Impact                                          | 15                                                      |                                      | ē 💻                                           | P NP                     | NA 0 1 2 4 8 ·            |
| Mobility                                                                    |                                                         |                                      |                                               | PENDING                  | IESCR                     |
| QL2.1 Improve Community Mobility                                            | & Access                                                |                                      | 6 <b>m</b>                                    | P                        | NA 0 1 3 7 11 14          |
| QL2.2 Encourage Sustainable Transp                                          | portation                                               |                                      | 6 <b>m</b>                                    | P                        | NA 0 - 5 8 12 16          |
| QL2.3 Improve Access & Wayfinding                                           |                                                         |                                      | 6 <b>m</b>                                    | P 💌                      | NA 0 1 5 9 🙀 -            |
| Community                                                                   |                                                         |                                      |                                               | PENDING                  | 1 E S C R                 |
| <ul> <li>QL3.1 Advance Equity &amp; Social Justic</li> </ul>                |                                                         |                                      | 5 m                                           | P NP                     | NA 0 3 6 10 14 11         |
| QL3.2 Preserve Historic & Cultural R                                        | lesources                                               |                                      | 1 H                                           | P                        | NA 0 - 2 7 12 18          |
| QL3.3 Enhance Views & Local Chara                                           | cter                                                    |                                      | 0 <b>m</b>                                    | P M                      | NA 0 1 3 7 11 14          |
| QL3.4 Enhance Public Space & Amer                                           | nities                                                  |                                      | 0 =                                           | P 100                    | NA 0 1 3 7 11 14          |
| Innovate or Exceed                                                          |                                                         |                                      |                                               |                          |                           |
| QL0.0 innovate or Exceed Credit Rec                                         | quirements                                              |                                      | 0 <b>m</b>                                    | P NP                     | 0 2 4 6 8 10              |

1

The 'Overview' page shows the project assessment summary along with summary information for each credit. This is the main page for the project. From here you can edit the project details, select credit levels of achievement in the summary scoresheet, access the detailed credit pages, and view the results graphs.

At the bottom of each credit category is a summary of the points achieved based on the credits assessed.

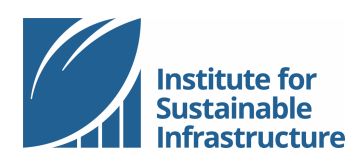

Quality of Life

OL1.2 Enhance Public Health & Safety

QL1.3 Improve Construction Safety

QL1.4 Minimize Noise & Vibration

QL1.5 Minimize Light Pollution

munity Quality of Life

Wellbeing

O 0L1.1 I

QL1.6 Mi

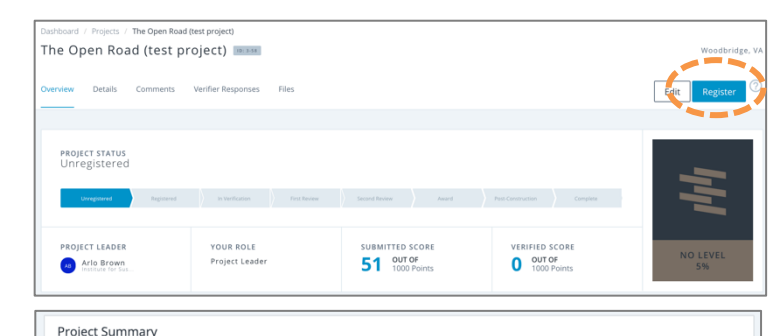

|                          | Submitted Score Information |           |            | Verified Score Information |          |            |
|--------------------------|-----------------------------|-----------|------------|----------------------------|----------|------------|
| Credit Category          | Applicable                  | Submitted | Percentage | Applicable                 | Verified | Percentage |
| Quality of Life 📸        | 200                         | 68        | 34%        | 200                        | 0        | 0%         |
| Leadership 🛃             | 182                         | 61        | 34%        | 182                        | 0        | 0%         |
| Resource Allocation 🜐    | 196                         | 72        | 37%        | 196                        | 0        | 0%         |
| Natural World 🛞          | 232                         | 77        | 33%        | 232                        | 0        | 0%         |
| Climate and Resilience 🋞 | 190                         | 91        | 48%        | 190                        | 0        | 0%         |
| Total Points / %         | 1000                        | 369       | 37%        | 1000                       | 0        | 0%         |

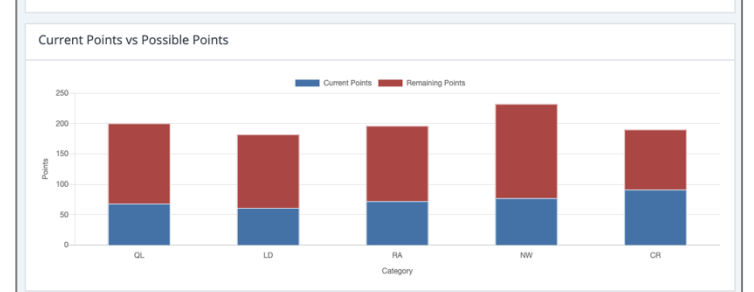

PENDING

P NP

P NP

🖁 💕

🕴 💻

0

0 📫

0 🔳

IESCR

P NP NA 0 2 5 10 20 26

P NP NA 0 1 3 6 10 12

P NP NA 0 1 3 6 10 12

NA 0 2 7 12 16 20

NA 0 2 5 10 14 -

| At the top of the 'Overview' page you will     |
|------------------------------------------------|
| find a summary of the project's status. A      |
| potential award level will be indicated if one |
| has been achieved. The project status          |
| indicates the next step in the verification    |
| process. For self-assessments, this progress   |
| bar will show "unregistered". To register      |
| your project at any time, click the blue       |
| button labeled "register".                     |

Scroll to the bottom of the 'Overview' page to view a graph of your progress at any time.

Assessing credits: Credits may be assessed directly in the summary scoresheet. You can select credit levels of achievement in the summary scoresheet by clicking on the point value boxes. You may also designate credits as "not applicable" here.

You may also assess credits on the detailed credit page. In the summary scoresheet, click on the credit name to view the detailed credit page. You will see the credit intent, metric, and level of achievement table. Click the button for the appropriate level.

You can scroll down to see the credit evaluation criteria and documentation as well as details pertaining to performance improvement as they are printed in the Envision Guidance Manual. To go back to the summary scoresheet, click in the grey area outside of the detailed credit page box.

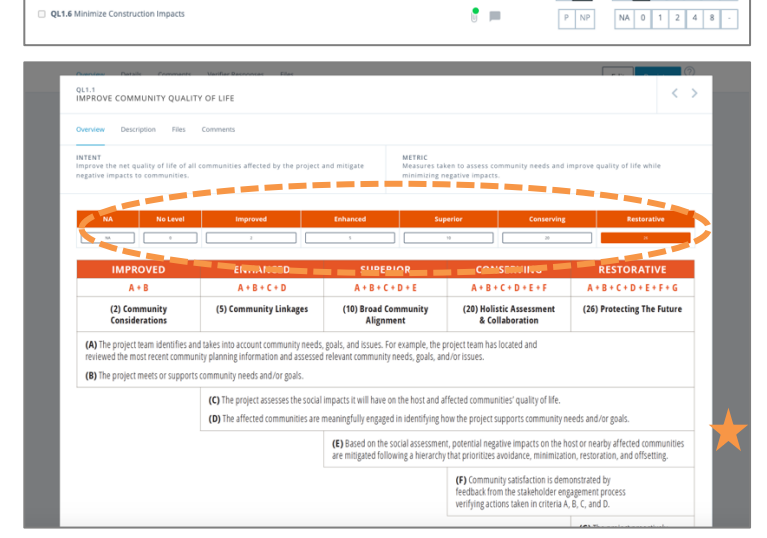

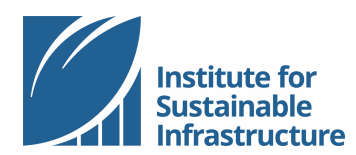

**Climate and Resilience** 

Self-assessments | 2021

COMMUNITY QUALITY OF LIFE Description Files The Open Road (test project) Details Con Edit Registe PROJECT STATUS Unregistered PROJECT LEADER YOUR ROLE 0 0UT OF 1000 Poir 0 OUT OF 1000 Points Arlo Brow Select All/None Download Credit Attachments Quality of Life 0 OF 200 POSSIBLE POINTS - 0% Wellbeing QL1.1 Improve C QL1.2 Er - QL1.3 Improve Construction Safet QL1.4 Minimize Noise & Vibratio QL1.5 QL1.6 Mir QL1.1 IMPROVE COMMUNITY QUALITY OF LIF The Open Road (test project) Con Verifier Add Files Download Envision Credit Coversheet.zi Download All Rele Q . Quality of Life 8 FILES PROJECT FILES Credential Renewal.pdf 0 🗎 Leadership 3 FILES ~ ENV SP Certificate.pdf **Resource Allocation** 0 FILES Natural World 0 FILES Social Impact As

To access the credit description, click on 'Description' in the detailed credit page. You will also see related credits here. To access the previous and next credits, click on the arrow buttons.

You may view or add comments for individual credits by selecting the message bubble icon next to the credit name on the summary scoresheet page. Alternatively, you may access the comments by selecting "Comments" from the menu on the detailed credit page.

You can provide comments on the credit to your project team. These comments are visible to everyone on the project team. If the project is submitted for verification, these comments are **not** reviewed or considered by the verifier.

**File Management:** From the project 'Overview' page, click 'Files' from the project menu. All Envision Credit Coversheets may be downloaded from this page.

To add new files to your project, click the green button labeled "+ Add files..." There is a 100 MB limit for each file, and .pdfs are the only allowable file type.

You may add files one at a time, or in bulk.

When your files have been uploaded, you will be allowed the option to delete them by

clicking the 'X' next to the file name. You will only be able to delete files that have *not* been "attached" to individual credits (see the instructions that follow on attaching files to credits).

0 FILES

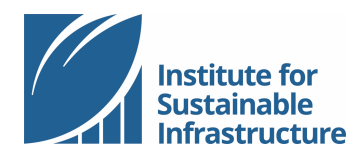

Quality of Life

QL1.2 Enhance Public Health & Safety

OL1.3 Improve Construction Safety

QL1.4 Minimize Noise & Vibration

QL1.5 Minimize Light Pollution

QL1.6 Minimize Construction Imp

Wellbeing

QL1.1 Improve Cor

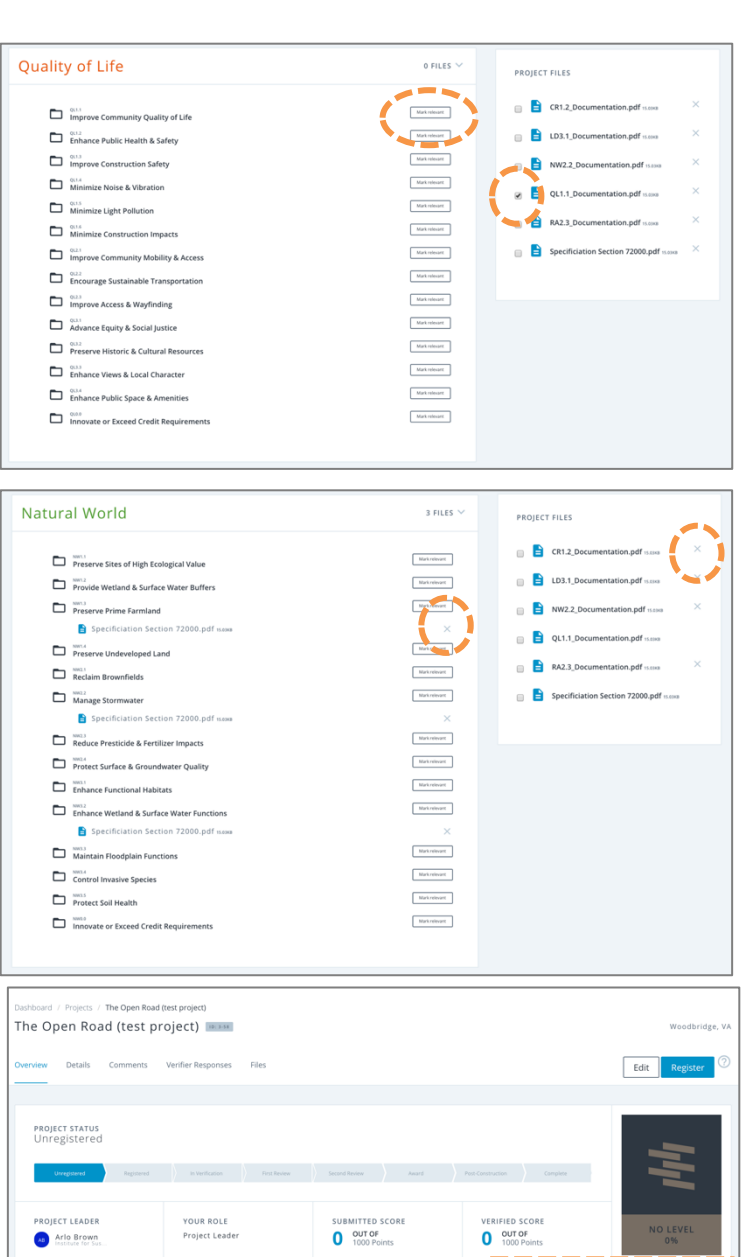

Select All/None Download Credit Attachments

----

0 OF 200 POSSIBLE POINTS - 0%

To "attach" or associate a file to an individual credit, use the check box to select the file(s) from the 'Project Files' list, then click the button labeled "mark relevant" next to the individual credit.

If you need to remove a file from an individual credit, you can click the "X" next to the file name as it appears underneath the individual credit. This "disassociates" the file from the credit, but it does not delete the file from your project.

In order to completely delete a file from your project, click the "X" next to the file name in the 'Project Files' list.

You may also manage your credit files from the scoresheet summary page and the detailed credit page. To attach a file to a specific credit, click the paperclip next to the credit name in the scoresheet summary. Alternatively, you can reach this screen by clicking on "Files" from the menu on the detailed credit page. Use the check box to select the file(s) you wish to associate with the credit, then click the white button labeled "Mark Relevant". You are not able to upload files directly from this view. The only files that will appear in the 'Project Files' list on this view are files that have been previously uploaded via the project files page.

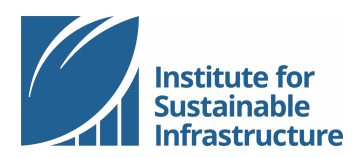

Self-assessments | 2021

| QL1.1<br>IMPROVE COMMUNITY QUALITY OF LIFE                                       |                                                                                                    | $\langle \rangle$ |
|----------------------------------------------------------------------------------|----------------------------------------------------------------------------------------------------|-------------------|
| Overview Description Files Comments                                              |                                                                                                    |                   |
| SUPPORTING FILES  support Community Quality of Ule  QL11_Decommentation.pdf waxa | PROJECT FILES<br>PROJECT FILES<br>PROJEC |                   |

From the project 'Overview' page, you may execute a bulk download of project data. First, you can select which credits you want to export or click the button labeled "select all/none". Then click the button labeled "Download credit attachments."